附件:

# 用户报名指南

一、注册:

1、在网站首页左上角点击注册;

| 珠海市建设工程造价协会-二                                            | 请输入查询关键字 Q                                                                                                    |                                                                                                    |
|----------------------------------------------------------|----------------------------------------------------------------------------------------------------|----------------------------------------------------------------------------------------------------|
| 网站首页 走进校园 新闻资讯                                           | 政策法规 课程导航 教务信息                                                                                                    | 办事指南 会员中心 联系方式                                                                                                    |
|                                                          | <u>)</u><br>立足行业服务企业                                                                                                    | <u>此,</u><br>匠心育人                                                                                                    |
| 新手指南 名 第一步 注册登录                                          | 第二步<br>课程选择报名徽赛 》 / / / / / / / / / / / / / / / / / /                                                                                            | 学习 → ● → ● → → → → → → → → → → → → → → →                                                                                                    |
| <mark>新闻资讯 NEWS</mark><br>✿ \$\$<br>广东省二级造价工程师<br>执业资格考试 | 查看要       。期待您的参与、我们竭诚为您服务!     2021-03       。《基础知识》教材精讲班     2021-03       。广东省《土木建筑工程实务》教材精讲班     2021-03       。广东省《安装工程实务》教材精讲班     2021-03 | Image: Participation in the state in the state in th |

### 2、填写基本注册信息后,点击"提交注册"。

| 珠海市建设工程  | 造价协会-二级  | 请输入查询关键字   | ٩        |      |           |  |
|----------|----------|------------|----------|------|-----------|--|
| 网站首页 走进校 | 园 新闻资讯   | 政策法规       | 课程导航教务信息 | 办事指南 | 会员中心 联系方式 |  |
| 1        | 个人会员     | <b>〕注册</b> | 企业会      | 会注册  |           |  |
|          | 注意:*为必填项 |            |          |      |           |  |
|          | *帐号:     |            | *姓名:     |      |           |  |
|          | *登录密码:   |            | *性别:◎ 男  | ◎女   |           |  |
|          | *确认密码:   |            | *身份证号:   |      |           |  |
|          | *手机号码:   |            | *联系邮箱:   |      |           |  |
|          | 单位名称:    |            |          |      |           |  |
|          |          | 提交注册       | 返 回      |      |           |  |
|          |          |            |          |      |           |  |

二、登录:

## 1、点击网站首页左上角"登录",填写账号密码与验证码后,点击"会员登录",完成登录。

| 泡好,欢迎来到林海市建设上程适价协会敬任                                                                                                    |                                                                                                    |                    |                            |
|----------------------------------------------------------------------------------------------------|----------------------------------------------------------------------------------------------------|--------------------|----------------------------|
| 珠海市建设工程造价协                                                                                                    | 办会-二级注册造价师培训                                                                                                    |                    |                            |
| 网站首页 走进校园                                                                                                    |                                                                                                    |                    |                            |
| よのでのです。     おのでのです。     おのでのです。 | 珠海市建设工程造价协会・二级<br>会员登录入口          ▲       请输入身份证号或用户名         ▲       请输入会员登录密码         ●       请输入会员登录密码         ●       请输入验证码         ●       请输入验证码 | 注册造价师培训<br>《       | 3<br>入<br>※四歩<br>习题称习、完成考试 |
|                                                                                                    |                                                                                                    |                    |                            |
|                                                                                                    |                                                                                                    |                    |                            |
|                                                                                                    | 程 师 • 《基础知识》数材精讲班                                                                                                    |                    | R) 教材精讲班                   |
|                                                                                                    | · 广东省《土木建筑工程实务》教材精讲班                                                                                                    |                    | 上木建筑工程实务》数材精讲班             |
| 老品雄号亚                                                                                                    | ·广东省《安装工程实务》数材精讲班                                                                                                    | 2021-03-03 4 广东省《3 | 2装工程实务)教材精讲班               |

#### 三、报名&缴费:

#### 1、在网站首页"课程导航"菜单中点击需要报读的班级;

| 「「「「「「「「「「」」」」「「」」「「」」」「「」」「「」」」「「」」」「「」」」「」」」「」」「」」」「」」」「」」」「」」「」」」「」」」「」」「」」」「」」」「」」」「」」」「」」」「」」」「」」」「」」」」 | 们协会                                                                | <b>治り</b>    请输入查询                                                                                   | 送键字 Q                                                 |
|----------------------------------------------------------------------------------------------------|--------------------------------------------------------------------|----------------------------------------------------------------------------------------------------|-------------------------------------------------------|
| 网站首页    走进校园                                                                                                 | 新闻资讯 政策法规 调                                                        | <u> 現 呈 导 航 数 务 信 息 の 事 指</u>                                                                        | 衛 会员中心 联系方式                                           |
| 培训项目                                                                                                    | 全部课程                                                               |                                                                                                    |                                                       |
| 考前培训                                                                                                    | 请选择授课方式 ▼ 请选择分类 ~                                                  | 请输入需要查询关键词                                                                                           | 查询                                                    |
| 招生热点     查看更多》       ③ 期待您的参与、我们竭诚为您       ④ 《基础知识》教材精讲班       ④ 广东省《土木建筑工程实务》                               | ADDA 1945-1941年<br>《建设工程造价管理》<br>(基础知识)<br>教材精讲班<br>7444-1945-1948 | 2010/11/00-00000           健设工程计量与计价实务》           (土木建筑工程)           教材精讲班           27337 878 7 878 |                                                       |
| <ul> <li>⑦ 广东省《安装工程实务》教材</li> <li>③ 《基础知识》、广东省《土木</li> </ul>                                                 | 2021《基础知识》教材精讲班<br>网络、41学时,明师指导备考,海量题库免费赠<br>送(持续更新中)              | 2021《土木建筑工程》教材精讲班<br>网络、54学时,明师指导备考,海星题库免费赠<br>送(持续更新中)                                              | 2021《安装工程》教材精讲班<br>网络、77学时,明师指导备考,海星题库免费赠<br>送(持续更新中) |
|                                                                                                    | ¥450元                                                              | ¥480元<br>2023年7年5年6月6日<br>《建设工程计量与计价实务》<br>(土木建筑工程)<br>考前沖刺、面授班<br>****・***、***<br>2021《十木建筑工程》面授沖刺研 | ¥480元                                                 |

2、点击班级后,进入该班详细信息页面,点击"立即报名";

| <b>珠海市建设工程造价协会-二级注册造价师</b> 培                                                                                                    | <b>训</b> 请输入查询关键字 | 请输入查询关键字 |  |  |  |
|----------------------------------------------------------------------------------------------------|-------------------|----------|--|--|--|
| 网站首页 走进校园 新闻资讯 政策法规 课程                                                                                                    | 导航 教务信息 办事指南 会员中心 | 联系方式     |  |  |  |
| 首页 > 培训项目 > 考前培训                                                                                                    |                   |          |  |  |  |
| 2021年广东省二级运价师                                                                                                    | 2021《基础知识》教材有讲班   |          |  |  |  |
| (建设工程造价管理》<br>(基础知识)<br>教材精讲班<br>&####、 ###、 J&#</th><th>按课方式:网络 班級美型: 定制课程<br>所需学时/总学时: 41.0学时 / 41.0学时 报名截止时间: 2022-12-31 00:00:0<br>培训费: ¥ 450元<br>可报名颐: 不限<br>上课地址: 网络<br>立即报名 在线咨询 返 回</th><th>00</th></tr><tr><th>课程概述</th><th>讲师介绍</th><th></th></tr><tr><td><ol>     <li>1、我校2020年二级造价工程师考试考前培训班取得圆满成功、单科通过率平均超42%!</li>     <li>2、根据住房和城乡建设部发布的建标道函(2018)265号文发布的二级造价工程师职业函载)的规定,本课程采用《广东省二级造价工程师考前培训数材》并结合考试大纲,系统地讲批管理相关法律法规与制度、工程项目管理、工程造价构成、工程计价方法等方面的知识,指导帮阶段进行造价管理的能力,协助各位考生理清大纲所要求的知识点脉络,明析重要考点。</li> </ol></td><td>黄良辉 函<br>格考试大纲(详见"文件下载"栏目、您可以自由下<br>达纲所要求考生应掌握的知识和能力,包含工程造价<br>性掌握在工程决策和设计、施工招投标、施工和竣工<br>秀讲师。</td><td>〕 建筑经<br>跬价高级工<br>-级建造师。<br>↓负责人,优</td></tr></tbody></table> |                   |          |  |  |  |

#### 3、确认价钱后,点击"确认订单,支付",即可开始扫码支付;

| 珠海市建设工程造价                                                                                                    | 请输入查询关键字                                                        |      |         |      |       |         |
|----------------------------------------------------------------------------------------------------|-----------------------------------------------------------------|------|---------|------|-------|---------|
| 网站首页    走进校园                                                                                                    | 新闻资讯 政策法规                                                       | 课程导航 | 教务信息    | 办事指南 | 会员中心  | 联系方式    |
| 课程报名                                                                                                    |                                                                 |      |         |      |       |         |
| Alternation and a state of the state of the state of th | 2021《基础知识》教材精讲班<br>授课方式:网络<br>所需学时/总学时:41.0学时/41.0学时<br>上课地址:网络 |      | 班级类型:定制 | 果程   |       | 返回课程介绍页 |
| 1. 确认报名,选择付款方式<br>请确认订单信息:<br>班级课程单价: ¥450 元<br>支付总价: ¥450.00 元                                                                                                    |                                                                 |      |         |      | 返回上一步 | 确认订单,支付 |

备注:部分浏览器会拦截支付页面导致支付失败,如碰到此情况请更换浏览器,并在会员中

心中的"缴费查询"里再进行检测修正。

#### 四、学习:

#### 1、点击网站主页或右上角的"会员中心";

| 、迎来到珠海市建设工程造价协会-二级注册造价师培训                                     |                                                 | 4                                                                                                    | 会员中心 / 退出登录 / 收加        |
|---------------------------------------------------------------|-------------------------------------------------|----------------------------------------------------------------------------------------------------|-------------------------|
| 朱海市建设工程造价协会-二级注                                               | 主册造价师培训                                         | 请输入查询关键字                                                                                                    | ٩                       |
| 网站首页 走进校园 新闻资讯                                                | 政策法规 课程导航 教领                                    | 人<br>S信息   办事指南   会员                                                                                                    | 中心联系方式                  |
| 次迎来到陈海市建设工程造价协会-二级<br>注册造价师培训<br>个人中心<br>退出登录                 | 上行业服务企                                          | 业匠心育人                                                                                                    | >                       |
| 新手指南 名 第一步 注册登录                                               | 第二步<br>课程选择报名徽费                                 | 幕三步<br>线上/线下学习 > 🕢 💈                                                                                                    | 棄四步<br>习题练习、完成考试        |
| 新闻资讯 NEWS                                                     |                                                 | 查看更多 招生热点 NOTICE OF                                                                                                    | OPENING 查看更多            |
| • 期待<br>广东省二级造价工程师 <sup>• (編</sup><br>执业资格考试  • <sup>广东</sup> | 您的参与、我们竭诚为您服务!<br>础知识》教材精讲班<br>省《土木建筑工程实务》教材精讲班 | 2021-03-03         1 期待您的参与、我们透<br>2021-03-03           2021-03-03         2 《基础知识》教材精讲<br>2021-03-03           3 广东省《土木建筑工程 | 诚为您服务!<br>班<br>实务》教材精讲班 |

2、进入会员中心后,在左侧导航栏中选择班级管理,点击"我的班级";

|                |              |          |             |     |      |           | ┍ 返回首 | 页 面 主限     |
|----------------|--------------|----------|-------------|-----|------|-----------|-------|------------|
|                | (4) 前页       |          |             |     |      |           | ₩ 美   | 記録作・ (+ 退出 |
| ☆ 貧页           | 提醒信息         |          |             | 代办事 | 项逻辑  |           |       |            |
| <b>月。</b> 个人资料 |              |          |             |     |      |           |       |            |
| ○ 新設管理         | ~            | 标题       | 操作          |     | 通知标题 | 证书编号      | 证书有效期 | 操作         |
| 我的班级           | 请先进入"个人资料"补充 | I完整个人资料I | <b>5</b> .0 |     |      | 没有找到匹配的记录 |       |            |
| 1 发票管理         | -            |          |             |     |      |           |       |            |
| ③ 物质重用         |              |          |             |     |      |           |       |            |
| 医 证书管理         |              |          |             |     |      |           |       |            |
| (学 Q&A管理       | с.           |          |             |     |      |           |       |            |
| <b>四 帮助手册</b>  | . e.         |          |             |     |      |           |       |            |
| 🖂 站内信          |              |          |             |     |      |           |       |            |
|                |              |          |             |     |      |           |       |            |
|                |              |          |             |     |      |           |       |            |
|                |              |          |             |     |      |           |       |            |
|                |              |          |             |     |      |           |       |            |
|                |              |          |             |     |      |           |       |            |
|                |              |          |             |     |      |           |       |            |

3、进入我的班级页面后,点击对应班级的"详情";

|               |    | =                                       |       |                                                                                                    |                 |         |              | ┍+ 返回首     | 页面主题     |
|---------------|----|-----------------------------------------|-------|----------------------------------------------------------------------------------------------------|-----------------|---------|--------------|------------|----------|
|               |    | ₩ 首页 我的班级 •                             |       |                                                                                                    |                 |         |              | <b>₩</b> 关 | BBR - OB |
| ☆ 首页          | ſ  | 援建方式 • 贯程分类                             | 授实班级名 | IP: 学习状态                                                                                                   | • Q.救救          |         |              |            | C Riff   |
| Q。 个人变目       | *  | 班级名称                                    | 授课方式  | 谭程分类                                                                                                    | 报名时间/到期时间       | 直接进上课时间 | 学习情况         | 考试情况       | 操作       |
|               | ÷  | 1.44 F 1.4 M                            | 网络    |                                                                                                    |                 |         | 学习中<br>(0%)  |            | 12 M     |
| <b>底的形</b> 板  |    |                                         | 网络    | 10000                                                                                                    |                 | 54 (S   | 未学习<br>(0%)  | /          | 详情       |
| ● 支票管理 ● 支票管理 | ,  |                                         | 网络    | 1000                                                                                                    | -               |         | 未学习<br>(0%)  | 1.         | 详情       |
| 6 iž #22      |    | 100100000000000000000000000000000000000 | 网络    | -                                                                                                    | 17515 · · · · · | 12      | 学习中<br>(60%) |            | 详情       |
| € Q&ADE       | ¢  | 100000-0000-0000                        | 面授    | 101                                                                                                    |                 |         | 未学习<br>(0%)  | (100.0077) | 详情       |
| ⑤ 帮助于册        | *  |                                         | 面授    | 100                                                                                                    |                 |         | 未学习<br>(0%)  |            | 详情       |
| 🖂 粘内体         | ×. |                                         | 面授    | 100                                                                                                    |                 | 24      | 未学习<br>(0%)  | (1000)37   | 详惯       |
|               |    | 10000                                   | 网络    |                                                                                                    |                 |         | 学习中<br>(0%)  |            | 详惯       |
|               |    |                                         | 网络    | $(\mathcal{D}^{\alpha}(\mathbf{x})) = (\mathbf{x}_{1}, \mathbf{x}_{2}) = (\mathbf{x}_{2}, \mathbf{x}_{3})$ |                 | i i     | 李习中<br>(0%)  | 3          | 详情       |
|               |    | Re.) PS1072                             | 网络    |                                                                                                    |                 | 25      | 学习中<br>(1%)  |            | 详情       |
|               |    |                                         | 网络    |                                                                                                    |                 | it.     | 学习中<br>(1%)  | *          | 深情       |
|               |    |                                         | 574A  |                                                                                                    |                 |         | 学习中          |            | 12/2     |

4、进入班级详情页面后,即可点击在线学习进行学习;

|           |                  |         |                 |          |            |                     | ┍ 返回首页 副 主際  |
|-----------|------------------|---------|-----------------|----------|------------|---------------------|--------------|
|           | 41 面页 1          | 她的斑驳 •  |                 |          |            |                     | ▶ 关闭操作 ● 退   |
| ☆ 首页      | 班级详情             |         |                 |          |            |                     | - 🛙 ×        |
| 月。个人资料    | -                |         |                 |          |            |                     |              |
| ○ 新坂管理    | 二级建造师第四          | 同期继续收入  | <b>等选修课(水</b> 林 | 小水电) 网络班 |            |                     | 习题注题 在此学习 胡斯 |
| PACIFIC   |                  |         | 6.0             | 授课方式     | 网络         | 课程类型                | 二级注册建造师      |
| 18671013K | 二级强              | 書师      | 10              | 学习情况     | 学习中 (0%)   | 考试情况                |              |
| • 发票管理    |                  |         | 가 좋네            | 报名时间     |            |                     |              |
| ② 型表直向    | 继续教              | 育选修课    | (水利)            | 上课地址     | 网络         |                     |              |
| G 证书管理    | 学习公告             | 课程表     | 讲师介绍            | 学员须知     | 文件下載       |                     | 班主任          |
| Ø QRARE   |                  |         |                 |          |            | d about a           | 新王道士在他自      |
| (5) 帮助手册  | * 2005.<br>* 100 |         |                 |          |            | 1949                | HADLITER.    |
|           | * 源源土结构]         | 関續防治措施与 | 流险性较大分部         | 分项工程管理控  | 66 (二號(時数) | 8\$\$Bt             |              |
| 12 %内信    | 混凝土结             | 构裂缝防治措施 | 崔 ()            |          |            |                     |              |
|           | 混凝土结             | 构裂磁防治措施 | 崔 (二)           |          |            |                     |              |
|           | 危险性较             | 大分部分项工程 | 呈管理控制(一)        |          |            |                     |              |
|           | 危险性较             | 大分部分项工程 | 呈管理控制 (二)       |          |            |                     |              |
|           | * 建设工程保证         | 正担保与第三方 | 安全监督 (二雄        | 地教)      |            | 5学时                 |              |
|           | 《建设工             | 程保证担保》。 | È.              |          |            |                     |              |
|           | 《第三方             | 安全评价》   |                 |          |            |                     |              |
|           | (建设工             | 程保证担保》  | F               |          |            |                     |              |
|           | * 建设工程新记         | 法规与施工承担 | 合同解析 (二雄        | (越数)     |            | 14 <del>1/</del> 85 |              |

备注:班级中分为面授班与网络班,且部分班级配有习题练习,需要考试的班级当完成学习 后,才会出现"在线考试"按钮。

五、手机端:

1、使用微信"扫一扫"功能,扫描二维码进入小程序。

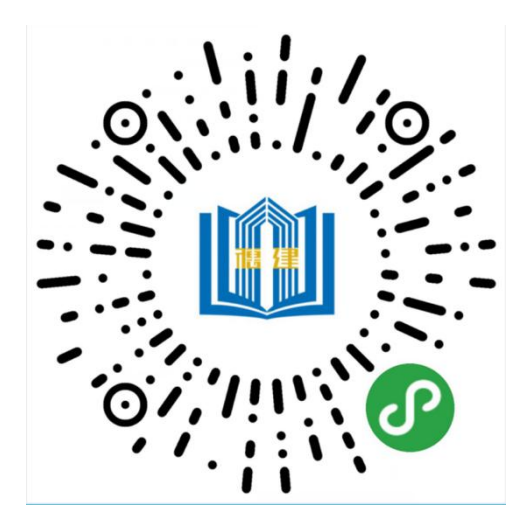

2、填写账号密码后登录账号。

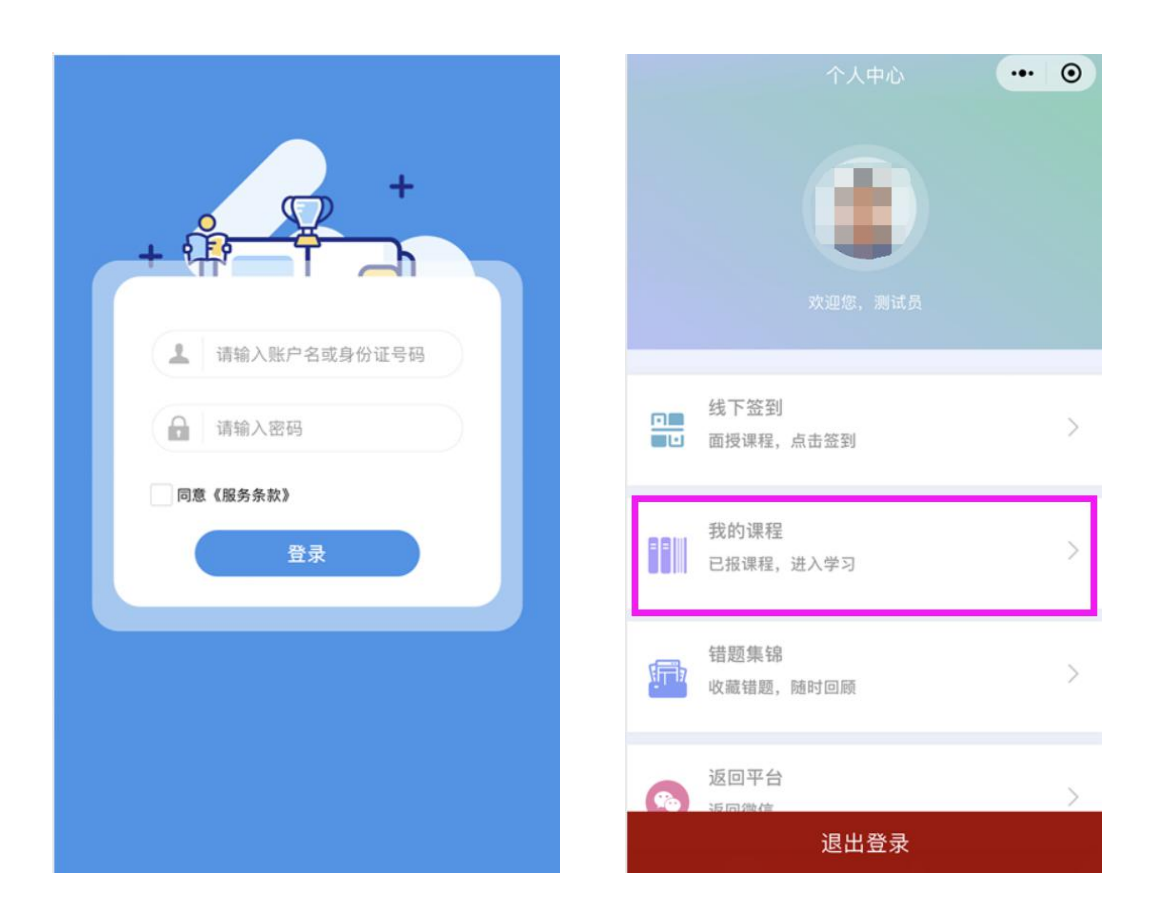

3、点击"我的课程"→点击对应班级下的"操作"按钮→点击"在线学习"进行学习。

| <        | 我的课程          | ••• • | <       | 我的课程           | ••• | • |
|----------|---------------|-------|---------|----------------|-----|---|
| Q.搜索     |               |       | Q 搜索    |                |     |   |
|          |               |       |         |                |     |   |
| 施工企业工程   | 星质量管理员(202005 | 5)    | 施工企业工   | 程质量管理员(2020055 | )   |   |
| 网络课程 学   | 习完成 100%      |       | 网络课程    | 学习完成 100%      |     |   |
| 班主任:沙溪。  | 人社(2020055)   |       | 班主任:沙漠  | 奚人社(2020055)   |     |   |
| 报名时间:202 | 0-08-17       |       | 报名时间:20 | 020-08-17      |     |   |
|          | 操作            |       |         | 操作             |     |   |
|          |               |       |         |                |     |   |
|          |               |       |         |                |     |   |
|          |               |       | 网络课程    | 学习完成 100%      |     |   |
|          |               |       |         |                |     |   |
|          |               |       |         | 在线学习           |     |   |
|          |               |       |         | 在线考试           |     |   |
|          |               |       |         | 取消             |     |   |